## Lernziele

Aufgezeigt wird, wie man eine Position mit einem angelegten Artikel erfasst und wie sich MÖBELPILOT verhält, wenn das optimierte Verhalten bei der Erfassung aktiviert ist.

Das E-Learning liegt im interaktiven Modus, im Präsentationsmodus und im Filmmodus vor. Wechseln Sie bei Bedarf den Modus mit Hilfe der Recorder-Funktion.

## Lernziele

Sie sind in der Lage:

• eine Auftragsposition unter Verwendung eines angelegten Artikels zu erfassen

## Auftragsposition mit angelegtem Artikel erfassen

|                                                                                                    | mpő/BEWIDATA.mainFrame.cls<br>Uli Flottmann |                                                              |                                               | M. Ambiente<br>St | Einrichtung ×                             | •                    | · , .<br>MP.                                            |
|----------------------------------------------------------------------------------------------------|---------------------------------------------|--------------------------------------------------------------|-----------------------------------------------|-------------------|-------------------------------------------|----------------------|---------------------------------------------------------|
| Allgemeine Daten                                                                                       |                                             | Kundendaten                                                  |                                               |                   | Zahlungsvereinba                          | arungen              |                                                         |
| Verkäufer 1:                                                                                           | AG - Achim Grundmanı                        | Kundendaten                                                  | Lieferanschrift N                             | larketing         | Betrag                                    | Datum                |                                                         |
| Verkäufer 2:<br>Auslieferkennzeichen:<br>gewünschter Liefertermin:<br>Teillieferung:<br>Lieferhinweis: | 3 - bis spätestens                          | Kundennu<br>158024<br>Anrede<br>Herrn v<br>Vorname<br>Dieter | zurücksetzen:<br>Nachname<br>Klinge<br>Name 3 | Ŷ                 | Zahlungsvereinbaru<br>Liefervereinbarung: | Ing                  | und Montag<br>rer neuen V<br>jedoch ohn<br>e Lieferbedi |
| Bearbeltungshinweis:                                                                                   | Ŷ                                           | Straße/Hau<br>Adlergasse 3<br>PLZ<br>55126<br>Land           | Ort<br>Mainz<br>Ortsteil                      | Ŷ                 |                                           |                      | ter nei ien k                                           |
| Positionen     # Artikelnummer                                                                         | Menge Warenherkunft                         | Artikelbez.                                                  | Modellbez.                                    | Kundente          | ext Einze                                 | Warengruppe          | Nachl. 🕼 Betrag                                         |
| + Position hinzufüsen                                                                                  | keine                                       |                                                              |                                               |                   |                                           | 0,00<br>Gosamthatras | 0,00% 0,00                                              |
| - rosaon ninzalugen                                                                                    |                                             |                                                              |                                               |                   |                                           | ocsamberrag          | , 0,00                                                  |

Klicken Sie auf das Eingabefeld Artikelnummer.

| Direkterfassung                                               | mp6/BEWIDATA.mainFrame.cls<br>UII Flottmann | V 🖳 ۴ 🔂 🛛                                  | 2 🖉 🖉 V                          | C M Ambien | te Einrichtung<br>suchen (Alt+s) | ×                | 2                                       | Мов                                                     |              |
|---------------------------------------------------------------|---------------------------------------------|--------------------------------------------|----------------------------------|------------|----------------------------------|------------------|-----------------------------------------|---------------------------------------------------------|--------------|
| Allgemeine Daten                                              | AG Ashim Grundman                           | Kundendaten                                |                                  |            | Zahlungsvere                     | einbarung        | gen<br>Datum                            |                                                         |              |
| Verkäufer 2:<br>Auslieferkennzeichen:                         | 3 - bis spätestens                          | Kundendaten<br>Kundennu<br>158024          | Lieferanschrift<br>zurücksetzen: | Marketing  | Zahlungsvereir                   | nbarung          |                                         |                                                         |              |
| gewünschter Liefertermin:<br>Teillieferung:<br>Lieferhinweis: | 44.2022 KW III St möglich                   | Anrede<br>Herm<br>Vorname<br>Dieter        | Nachname<br>Klinge<br>Name 3     |            | Liefervereinba                   | rung:            | Lieferung Montage o Lieferung, Besonder | und Montag<br>der neuen N<br>jedoch ohn<br>e Lieferbedi |              |
| Bearbeitungshinweis:                                          |                                             | Straße/Hau<br>Adlergasse 3<br>PLZ<br>55126 | Ort<br>Mainz                     |            |                                  |                  |                                         | der neuen N                                             |              |
| <ul> <li>Positionen</li> </ul>                                |                                             | Land                                       | Ortsteil                         | ×          |                                  |                  |                                         |                                                         |              |
| # Artikelnummer                                               | Menge Warenherkunft                         | Artikelbez.                                | Modellbez.                       | Kunden     | ext                              | EinzelVK<br>0,00 | Warengruppe                             | Nachl. 🖓 Be                                             | etrag<br>0,0 |

Geben Sie 75217,1 im Feld Artikelnummer ein.

| Mr. http://192.168.145.128/csp.             | /mp6/BEWIDATA.mainFrame.cls | _                 | ) - ۵                 | Ambient                                                                                                    | e Einrichtung  | ×         | -                                                                                                    |                                               | - □<br>↑★                |
|---------------------------------------------|-----------------------------|-------------------|-----------------------|----------------------------------------------------------------------------------------------------|----------------|-----------|----------------------------------------------------------------------------------------------------|-----------------------------------------------|--------------------------|
| Direkterfassung                             | Uli Flottmann               |                   |                       | s                                                                                                    | uchen (Alt+s)  |           | Q                                                                                                    |                                               |                          |
| ✓ □ ↓ ?                                     | ← 🖶 📄  📩                    | 🔍 e 🔂 🤇           | <u>}</u> = v <u>-</u> | THE CONTRACT OF CONTRACT OF CONTRACT. |                |           |                                                                                                    | MÖE                                           | BELPILOT<br>BY DEMIDIATA |
| Allgemeine Daten                            |                             | Kundendaten       |                       |                                                                                                    | Zahlungsvere   | einbarung | en                                                                                                    |                                               |                          |
| Verkäufer 1:                                | AG - Achim Grundmanı        | Kundendaten       | Lieferanschrift I     | Marketing                                                                                                    | Betrag         |           | Datum                                                                                                    |                                               |                          |
| Verkäufer 2:<br>Auslieferkennzeichen:       | 3 - bis spätestens          | Kundennu          | zurücksetzen:         | > ^                                                                                                    | Zahlungsvereir | nbarung   |                                                                                                    |                                               |                          |
| gewünschter Liefertermin:<br>Teillieferung: | 44.2022 KW iif st möglich   | Anrede            | Nachname              |                                                                                                    | Liefervereinba | ung:      | Lieferung und Lieferung und | nd Montag                                     |                          |
| Lieferhinweis:                              | Etage EG                    | Vorname<br>Dieter | Klinge     Name 3     |                                                                                                    |                |           | <ul> <li>Montage de</li> <li>Lieferung, je</li> <li>Besondere</li> <li>Selbstabhol</li> </ul>                                                                                                    | r neuen IV<br>edoch ohn<br>Lieferbedi<br>lung |                          |
| Bearbeitungshinweis:                        | ^                           | Adlergasse 3 PLZ  | Ort                   |                                                                                                    |                |           | I lefering de                                                                                                    | Pr neilen N                                   |                          |
|                                             | ĭ                           | Land              | Ortsteil              | ~                                                                                                    |                |           |                                                                                                    |                                               |                          |
| <ul> <li>Positionen</li> </ul>              |                             |                   |                       |                                                                                                    |                |           |                                                                                                    |                                               |                          |
| # Artikelnummer                             | Menge Warenherkunft         | Artikelbez.       | Modellbez.            | Kundent                                                                                                    | ext            | EinzelVK  | Warengruppe                                                                                                    | Nachl. 🕼 Be                                   | etrag                    |
| * + 75217,1                                 | keine                       | 4                 |                       |                                                                                                    |                | 0,00      | ٩                                                                                                    | 0,00%                                         | 0,00                     |

## Drücken Sie die Taste 🗐.

|                                | mp6/BEWIDATA.mainFrame.cls |                  | M 5-Q                 | Ambient   | e Einrichtung<br>uchen (Alt+s) | ×          | 0           |                               | <b>↑</b> ★   |
|--------------------------------|----------------------------|------------------|-----------------------|-----------|--------------------------------|------------|-------------|-------------------------------|--------------|
|                                | ← ≞ 👔 ☞ 🎪                  | 🔒 * 🗟 🛃          | e v 🖷                 |           |                                |            |             | MÖBEI                         | PI DEMIDIATA |
| Allgemeine Daten               |                            | Kundendaten      |                       |           | Zahlungsvere                   | einbarunge | en          |                               |              |
| Verkäufer 1:                   | AG - Achim Grundmanı       | Kundendaten      | Lieferanschrift Marke | etina     | Betrag                         |            | Datum       |                               |              |
| Verkäufer 2:                   |                            |                  |                       |           |                                |            |             | <u>o</u>                      |              |
| Auslieferkennzeichen:          | 3 - bis spätestens         | Kundennu         | zurücksetzen: 🏷       | ^         | Zahlungsvereir                 | barung     |             | -                             |              |
| gewünschter Liefertermin:      | 44.2022 KW                 | 158024           |                       |           |                                |            |             |                               |              |
| Teillieferung:                 | ist möglich                | Anrede           | Nachname              |           | Liefervereinbar                | ung:       | Lieferung   | und Montag                    |              |
| Lieferhinweis:                 | Etage EG                   | Herrn            | Klinge                |           |                                |            | Montage     | der neuen N                   |              |
|                                |                            | Vorname          | Name 3                |           |                                |            | Lieferung   | , jedoch ohn<br>re Lieferbedi |              |
|                                |                            | Dieter           |                       |           |                                |            | Selbstabl   |                               |              |
| Roarboitungohinwoia:           |                            | Straße/Hau       |                       |           |                                |            |             | der neuen I                   |              |
| bearbeitungshinweis.           | ^                          | Adlergasse 3     |                       |           |                                |            | < <         | >                             |              |
|                                |                            | PLZ              | Ort                   |           |                                |            |             |                               |              |
|                                | ×                          | 55126            | Mainz                 |           |                                |            |             |                               |              |
|                                |                            | Land             | Ortsteil              | ~         |                                |            |             |                               |              |
| <ul> <li>Positionen</li> </ul> |                            |                  |                       |           |                                |            |             |                               | _            |
| # Artikelnummer                | Menge Warenherkunft        | Artikelbez.      | Modellbez.            | Kundente  | ext                            | EinzelVK   | Varengruppe | Nachl. 🕼 Beti                 | rag          |
| + 75217-00001                  | Lagerbestand               | Hochflor-Teppich | Pantas 93475 braun    | 20300 / E | Breite ca. 400 cm              | 189,00     | Fachsortim  | 0,00%                         | 0,00         |
|                                |                            |                  |                       |           |                                |            | 0 11 1      |                               | 0.00         |

Geben Sie 1 im Feld Menge ein.

Ð

In den Formular-Parametern wurde festgelegt, dass man mit dem optimierten Verhalten bei der Erfassung arbeiten will. Daher hat MÖBELPILOT nach der Eingabe der Artikelnummer geprüft, ob für die Artikelnummer eine Standard-Warenherkunft festgelegt wurde. Danach wurde geprüft, ob der Artikel in der Standard-Filiale und dem Standard-Lagerplatz Bestand hat. Da im Beispiel die Voraussetzungen erfüllt wurden, bucht MÖBELPILOT die Ware nach Eingabe der Menge direkt vom Lagerbestand ab.

| ⇐→ | http://192.168.145.128/csp/    | mp6/BEWIDATA.mainFrame.cls |                  | ٥ - ٩               | MP. Ambient | e Einrichtung     | ×         |                  |              | - □<br>↑★               | ×<br># 4 |
|----|--------------------------------|----------------------------|------------------|---------------------|-------------|-------------------|-----------|------------------|--------------|-------------------------|----------|
| 0  | Direkterfassung                | Uli Flottmann              |                  |                     | S           | uchen (Alt+s)     |           | Q                |              |                         | 1        |
|    | ✓ ■                            | ← ≣ 🚺 ☞ 🕅                  | 🔒 🗠 🗟 🗟          | 🚉 🗉 V 페             |             |                   |           |                  | мо           | BELPILOT<br>BY DEWIDATA |          |
| 5  | •                              |                            |                  |                     |             |                   |           |                  |              |                         | -        |
|    | Allgemeine Daten               |                            | Kundendaten      |                     |             | Zahlungsvere      | einbarung | en               |              |                         |          |
|    | Verkäufer 1:                   | AG - Achim Grundmanı       | Kundendaten      | Lieferanschrift Mar | keting      | Betrag            |           | Datum            |              |                         |          |
|    | Verkäufer 2:                   |                            | _                |                     |             |                   |           |                  | 01           | 0                       |          |
|    | Auslieferkennzeichen:          | 3 - bis spätestens         | Kundennu         | zurücksetzen: 🏷     | ^           | Zahlungsvereir    | Ibarung   |                  | -            |                         |          |
|    | gewünschter Liefertermin:      | 44.2022 KW                 | 158024           | Mashnama            |             |                   |           |                  |              |                         |          |
| <  | Teillieferung:                 | ist möglich                | Horr             | Klinge              |             | Liefervereinbar   | ung:      | Lieferung        | und Montag   | ^                       |          |
|    | Lieferhinweis:                 | Etage EG                   | Vornamo          | Name 2              |             |                   |           | Montage          | iedoch ohn   |                         |          |
|    |                                |                            | Dieter           | Name 5              |             |                   |           | Besonde          | e Lieferbedi |                         |          |
|    |                                | V                          | Diotor           |                     |             |                   |           | Selbstabl        | nolung       | <i>,</i>                |          |
|    | Bearbeitungshinweis:           |                            | Straße/Hau       |                     |             |                   |           | □ Lieferund<br>≪ | der neuen N  |                         |          |
|    |                                | ^                          | Adlergasse 3     |                     |             |                   |           |                  | -            |                         |          |
|    |                                |                            | PLZ              | Ort                 |             |                   |           |                  |              |                         |          |
|    |                                | Y                          | 55126            | Ortatoil            |             |                   |           |                  |              |                         |          |
|    |                                |                            |                  | Onsteil             | •           |                   |           |                  |              |                         |          |
|    |                                |                            |                  |                     |             |                   |           |                  |              |                         |          |
|    | <ul> <li>Positionen</li> </ul> |                            |                  |                     |             |                   |           |                  |              |                         |          |
|    | # Artikelnummer                | Menge Warenherkunft        | Artikelbez.      | Modellbez.          | Kundente    | ext               | EinzelVK  | Warengruppe      | Nachl. 🕼 B   | etrag                   |          |
|    | + 75217-00001                  | Lagerbestand               | Hochflor-Teppich | Pantas 93475 braun  | 20300 / E   | Breite ca. 400 cm | 189,00    | Fachsortim       | 0,00%        | 0,00                    | 4        |
|    | Position hinzufügen            |                            |                  |                     |             |                   |           | Gesamtbetra      | g            | 0,00                    | 2        |
|    |                                |                            |                  |                     |             |                   |           |                  |              |                         |          |

Nehmen Sie jetzt ggf. noch Änderungen vor und klicken Sie dann auf die Schaltfläche **Speichern**.

| → Me http://192.168.145.128/csp/ Direkterfassung                                                       | mp6/BEWIDATA.mainFrame.cls<br>Uli Flottmann               |                                                                         | M 5-Q                                           | Ambient | te Einrichtung<br>Tuchen (Alt+s)  | ×                | <b>Q</b>                                              |                                                       | h ★ 3  |
|----------------------------------------------------------------------------------------------------|-----------------------------------------------------------|-------------------------------------------------------------------------|-------------------------------------------------|---------|-----------------------------------|------------------|-------------------------------------------------------|-------------------------------------------------------|--------|
| ✓ ● 🕽 ?                                                                                                | ← ≣ 🚡 ☞ 🛝                                                 | D. C 🖻 🛃                                                                | <u> 🔲</u> V 페                                   |         |                                   |                  |                                                       |                                                       |        |
| Allgemeine Daten                                                                                       |                                                           | Kundendaten                                                             |                                                 |         | Zahlungsvere                      | einbarung        | len                                                   |                                                       |        |
| Verkäufer 1:                                                                                           | AG - Achim Grundman                                       | Kundendaten                                                             | ieferanschrift Marke                            | eting   | Betrag                            |                  | Datum                                                 |                                                       |        |
| Verkäufer 2:<br>Auslieferkennzeichen:<br>gewünschter Liefertermin:<br>Teillieferung:<br>Lieferhinweis: | 3 - bis spätestens<br>44.2022 KW  ist möglich<br>Etage EG | Kundennu<br>158024<br>Anrede<br>Hern<br>Vorname<br>Dieter<br>Straße/Hau | zurücksetzen: ><br>Nachname<br>Klinge<br>Name 3 | ^       | Zahlungsvereir<br>Liefervereinbar | nbarung<br>rung: | Lieferung u<br>Montage du<br>Lieferung, j<br>Besonder | and Montag<br>er neuen N<br>leedoch ohn<br>Lieferbedi |        |
| Bearbeitungshinweis:                                                                                   | ~                                                         | Adlergasse 3<br>PLZ<br>55126<br>Land                                    | Ort<br>Mainz<br>Ortsteil                        | ~       |                                   |                  | <                                                     | >                                                     |        |
| <ul> <li>Positionen</li> </ul>                                                                         |                                                           |                                                                         |                                                 |         |                                   |                  |                                                       |                                                       |        |
| # Artikelnummer                                                                                        | Menge Warenherkunft                                       | Artikelbez.                                                             | Modellbez.                                      | Kundent | ext                               | EinzelVK         | Warengruppe                                           | Nachl. 🕼 Betrag                                       |        |
| 1 75217-00001                                                                                          | 1 Lagerbestand                                            | Hochflor-Teppich                                                        | Pantas 93475 braun                              | 20300 / | Breite ca. 400 cr                 | 189,00           | Fachsortimen                                          | 0,00%                                                 | 189,00 |
| <ul> <li>Position ninzutugen</li> </ul>                                                                |                                                           |                                                                         |                                                 |         |                                   |                  | Gesanitbetrag                                         | 1                                                     | 103,00 |